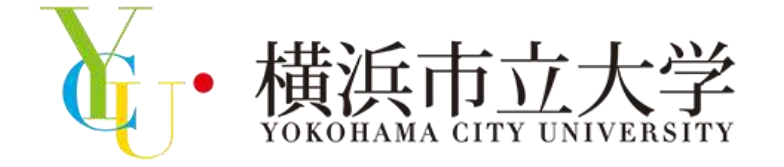

冬のミニ・オープンキャンパス 第1部(オンライン)参加方法

### 横浜市立大学 アドミッションズセンター

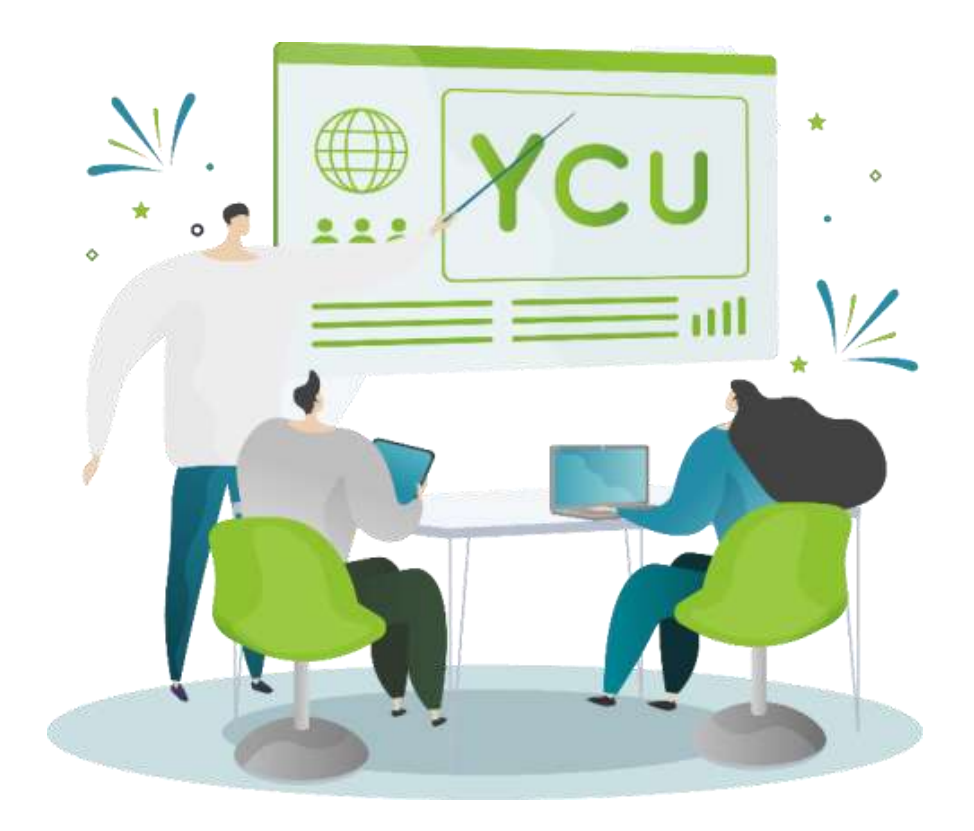

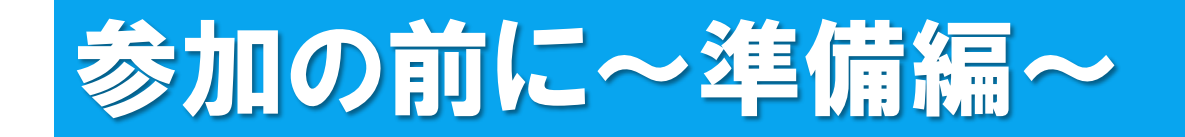

## 

※ QRコードからアクセスをし、Zoomアプリケーション(ミーティング用クライアント) のダウンロードを行ってください。

※ 既にダウンロード済の方は、最新版にアップデートしてからご参加ください。

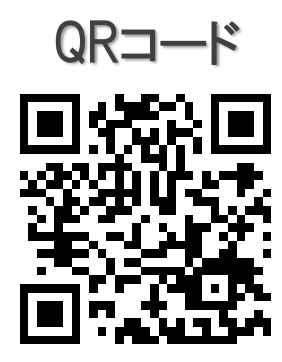

↑ QRコードをクリックしても、ダウンロードページにアクセスできます。

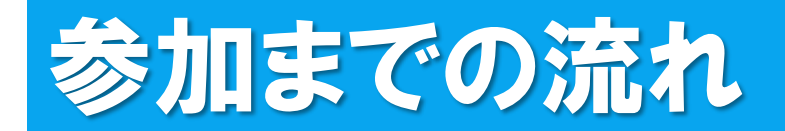

📩 ようこそ:出光 直樹 様

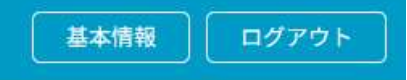

#### 横浜市立大学 2024/12/21(土) 冬のミニオープンキャンパス MY PAGE

第1部の説明会にオンライン参加される際は、マイページから「受講証」→「受講証表示」と進み、画面下部に表示される「入場する」(各回の開催5分 前に作動します)をスワイプし、次に表示される「こちらをクリックしてZoomアクセス!」をクリックしてください。金沢八景キャンパスの大教室でス クリーン聴講される場合も、質問を入力する場合は、ご自身の端末からZoomアクセスする必要があります。 (パソコン・スマートフォンには、予めZoomアプリをインストールしておく)

第2部の「理学部研究室ミニ・説明会」や「総合型選抜ワークショップ」に対面参加される際は、マイページから「受講証」→「受講証表示」と進み、ス マートフォンでその画面を会場の受付で提示してください。

第2部は少人数の受験予定者本人限定のプログラムです。登録されている方が欠席されるとプログラム運営に支障をきたしますので、参加できなくなった 場合には、速やかに「受講証」の一覧からキャンセルを行ってください。

← 受付完了メール、
本学WEBサイト等のURLから
マイページにアクセスし、
「受講証」をクリックしてください。

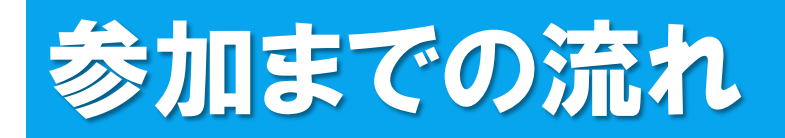

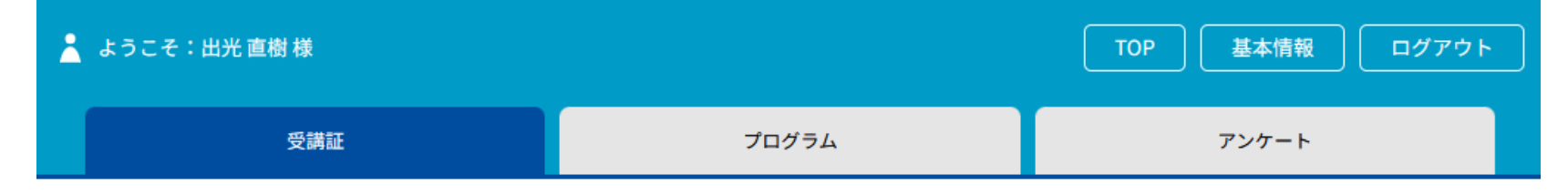

受講証

2024/12/21(土) 冬のミニオープンキャンパス

2024/12/21(土)

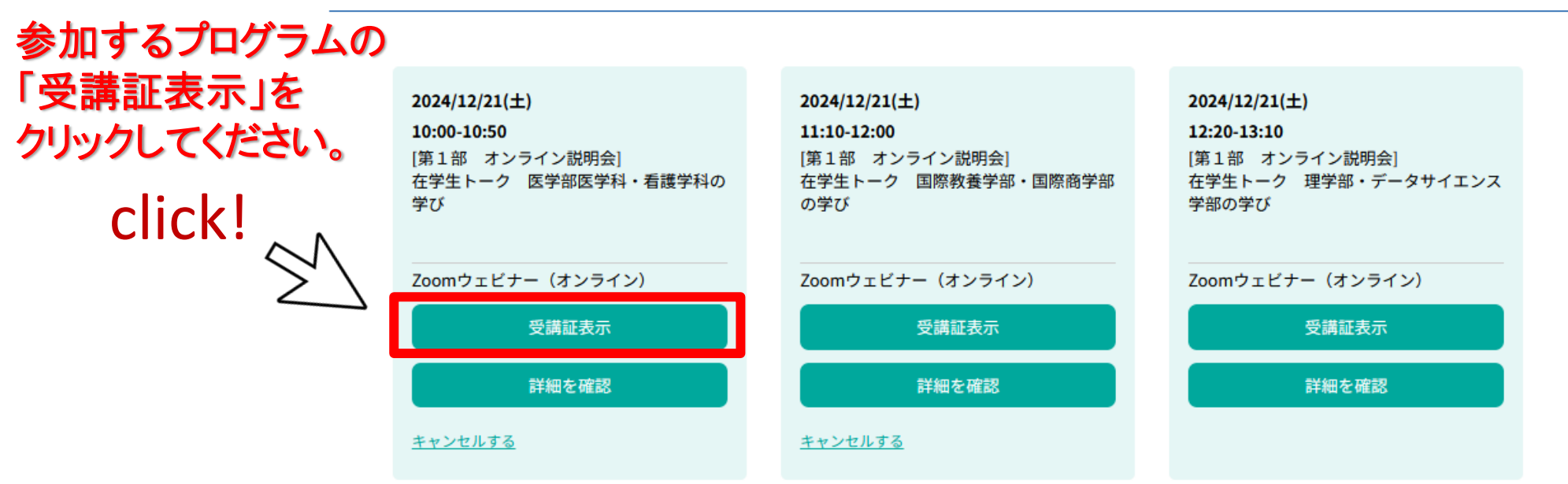

# 参加までの流れ

| 🛓 ようこそ:出光 直樹 様 |     |       | TOP 基本情報 ログアウト | ] |
|----------------|-----|-------|----------------|---|
|                | 受講証 | プログラム | アンケート          |   |

受講証

このプログラムの実施会場に到着したら入場するボタンをスワイプしてください。

2024/12/21(±)

10:00-10:50

Zoomウェビナー(オンライン)

医学部 医学科・看護学科 第1部 オンライン説明会/在学生トーク 医学部医学科・看護学科の学び

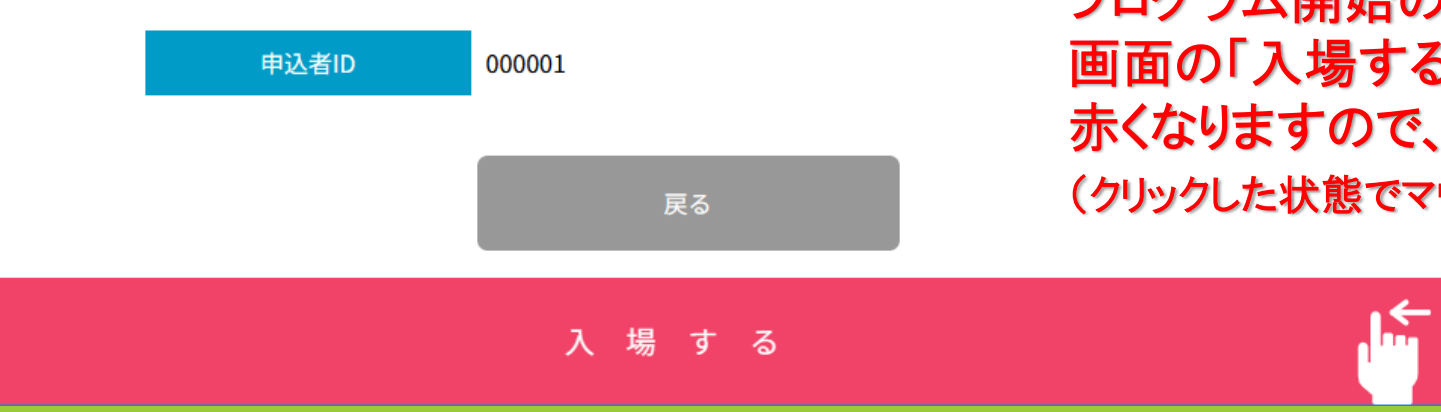

プログラム開始の5分前になると、 画面の「入場する」 ボタンが 赤くなりますので、 スワイプしてください。 (クリックした状態でマウスを右から左に移動)

# 参加までの流れ

| 📩 ようこそ:出光 直樹 様 | TOP 基本情報 ログアウト |       |
|----------------|----------------|-------|
| 受講証            | プログラム          | アンケート |

#### $2024/12/21(\pm)$

#### 10:00-10:50 Zoomウェビナー(オンライン)

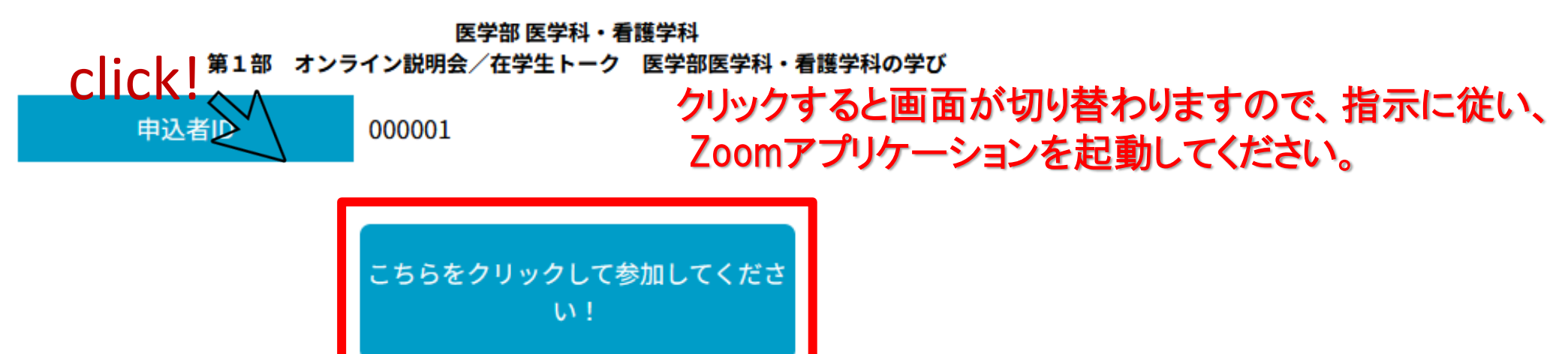

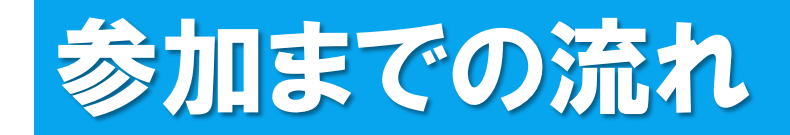

🖃 接続しています...

メールアドレスと名前を入力して ください

yokohamataro@O×∆

金沢 文子(カナザワフミコ)

🗹 将来のミーティングのためにこの名前を記憶する

2 名前とメールアドレスは誰に表示されますか?

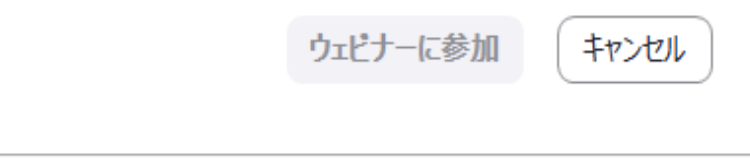

### ←接続したら、メールアドレスと名前を入力してください。

名前は他の参加者には見えませんので、 参加される方のフルネームをご入力ください。

※一旦入室すると、名前は変更できませんのでご注意ください。※名前を変更したい場合は、一旦Zoomから退出して、再度今までのステップをたどり、希望の名前で入室してください。

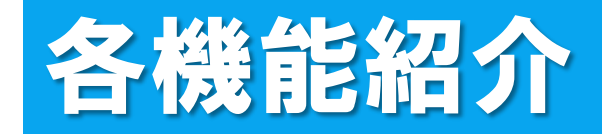

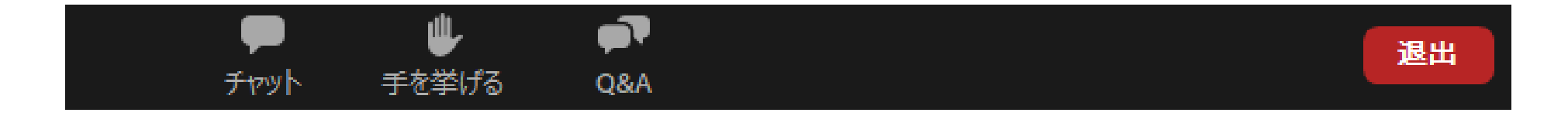

## 

♪ 皆様の顔は映りません。マイクもOFFになっております ので、チャットやQ&Aの機能をお使いください。 各機能紹介(チャット)

> チャット

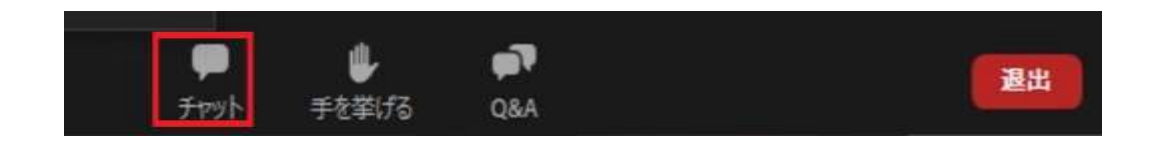

●主に接続等で不具合が発生した際に使用してください。 例:音が聞こえない、画面が見えない、etc. ※内容に関する質問については、「Q&A」を利用してください。

●チャットはパネリスト(主催者側)にのみ送ることができます。 ※他の参加者には見えておりませんので、ご安心ください。 画面イメージ

| -                  |                          | × |
|--------------------|--------------------------|---|
| ~ ቻኮット             |                          |   |
| 自分からすべてのパネリスト      | 03:46 P                  | N |
| 音が聞こえないです。         |                          |   |
| 開始植にすべてのパネリストおよび出席 | <mark>者</mark> : 03:51 P | Ν |
| 音が聞こえない場合は、お使いの    |                          |   |
| 端末のオーディオ設定を確認して    |                          |   |
| いただくか、接続し直してくださ    |                          |   |
| UN.,               |                          |   |
|                    |                          |   |
|                    |                          |   |
|                    |                          |   |
|                    |                          |   |
|                    |                          |   |
|                    |                          |   |
|                    |                          |   |
|                    |                          |   |
|                    |                          |   |
|                    |                          |   |
|                    |                          |   |
|                    |                          |   |
|                    |                          |   |

≥ メッセージは誰に表示されますか?

送信先: すべてのパネリスト ~

あなたのテキストはパネリストのみが表示可能です

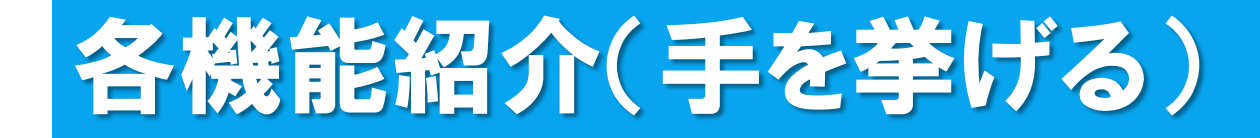

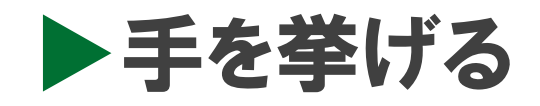

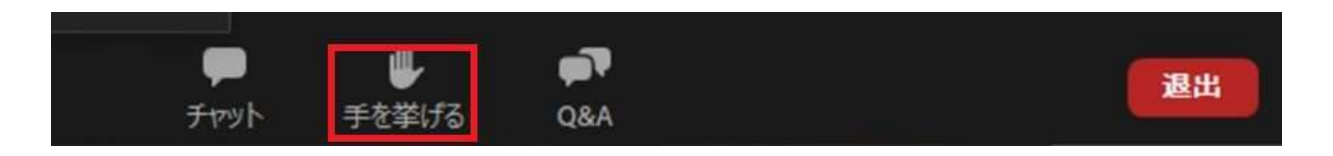

●主催者側から「手を挙げてください」という指示があった場合に 使用してください。

●プログラムの内容について質問がある場合や、接続等で何か不具合がある場合には、それぞれ以下の機能を使用してください。

質問→「Q&A」 接続等の不具合→「チャット」

# 各機能紹介(Q&A)

A&Q

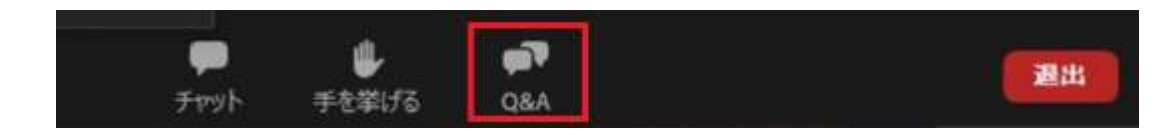

- ●質問は随時こちらに書き込んでください。
- ●質問内容は、他の参加者にも見えますが、 匿名での送信も可能です。 (「匿名で送信」にチェック)
- ●質問に対しては、主に口頭でお答えします。

### 画面イメージ

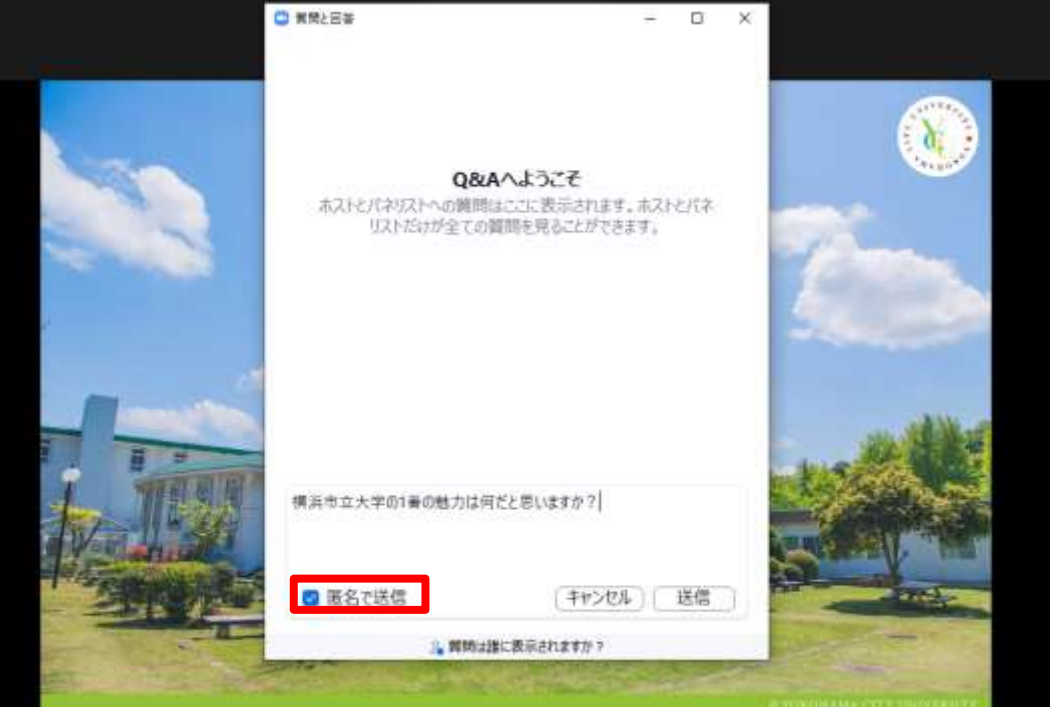